# DOCUMENTATION UTILISATEURS

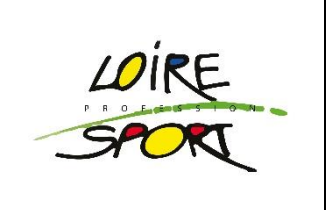

Loire Profession Sport a décidé de dématérialiser les bulletins de salaire avec la solution Ededoc et lorsque vous avez choisi de recevoir votre bulletin de salaire au format électronique.

Un coffre-fort numérique et personnel est mis à votre disposition. Vous y retrouver tous les bulletins de salaire électroniques et ce, jusqu'à votre 75<sup>ème</sup> anniversaire, que vous soyez ou non encoresalarié de l'entreprise.

| LES DIFFERENTES ETAPS                                             |
|-------------------------------------------------------------------|
| 1 Activer votre coffre-fort numérique personnel MyEdedoc1         |
| 2 Accéder à votre coffre-fort numérique MyEdedoc déjà activé5     |
| 3 Modifier les informations de votre compte et votre mot de passe |
|                                                                   |

# I. Activer votre coffre-fort numérique personnel MyEdedoc

Un email contenant le lien d'activation de votre Coffre-Fort Numérique (CFN) MyEdedoc est envoyé à l'adresse mail que vous avez communiqué à Loire Profession Sport.

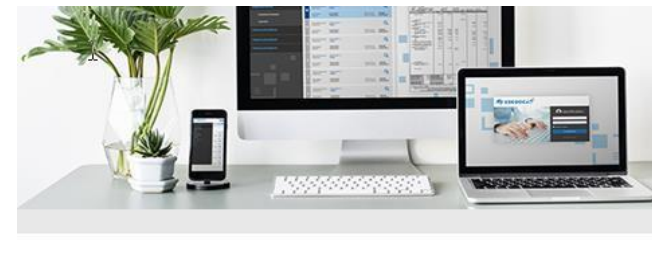

#### 1/ Cliquer sur le lien de l'email

2/ Remplir les informations nécessaires à l'activation de votre compte. Le code d'activation de l'email permettant de vous identifier est automatiquement repris :

| Bonjour Francis SOUS,                                                                                                    |
|----------------------------------------------------------------------------------------------------|
|                                                                                                    |
| Votre employeur a mis en place la dématérialisation des bulletins de salaire.<br>Vous les trouverez désormais dons votre espace personnel inyEdedoc. |
| Afin d'activer votre espace personnel, cliquez ici                                                                                                   |
| Il vous sera demandé le code de sécurité ci-dessous:                                                                                                 |
| 3B329CBFA054E3C8                                                                                                    |
| Si vous avez opté pour la distribution "papier" de votre bulletin de salaire,<br>veuillez contacter votre employeur.                                 |
| En cas de difficultés avec l'activation de votre compte, prenez contact avec<br>votre employeur                                                      |
|                                                                                                    |

Bien cordialement, L'équipe MyEdedoc

| Activation espace personnel                                                                                                    |                                                      |
|----------------------------------------------------------------------------------------------------|------------------------------------------------------|
| Nom :                                                                                                    |                                                      |
| Francis                                                                                                    |                                                      |
| Prénom :                                                                                                    |                                                      |
| SOUS                                                                                                    |                                                      |
| Société :                                                                                                    |                                                      |
| EDEDOC DEMO                                                                                                    |                                                      |
| Code d'activation :                                                                                                    |                                                      |
| DCA1CE4D4830C5A2                                                                                                    |                                                      |
| Veuillez renseigner le code de sécurité envoyé par votre employeur.                                                                                                    | Entrer une adresse email PERSONNELLE                 |
| E-mail personnel .                                                                                                    | d'oubli ou de perte                                  |
|                                                                                                    |                                                      |
| Veuillez rense, sone votre adresse email personnelle. Elle est obligatoire pour<br>finaliser l'activation de votre espace personner et vous servira en tant qu'adresse |                                                      |
| de connexion à votre compte EDEDOC.                                                                                                    |                                                      |
| Confirmer l'email :                                                                                                    |                                                      |
|                                                                                                    |                                                      |
| Nouveau mot de passe :                                                                                                    |                                                      |
|                                                                                                    |                                                      |
| Choisissez un mot de passe de minimum 6 caractères.                                                                                                    | Si vous avez déià un compte MvEdedoc, vous pouvez    |
| Confirmer le mot de passe :                                                                                                    | lier votre nouveau compte à l'ancien en cliquant ici |
|                                                                                                    |                                                      |
| Créer mon compte J'ài téjà un compte EDEDOC                                                                                                    |                                                      |
|                                                                                                    |                                                      |
| premier compte MyEdedoc                                                                                                    |                                                      |

3/ Vous allez recevoir un email sur l'adresse que vous venez de renseigner pour confirmer l'activation de votre compte

| Confirmation de l'adresse e-mail                                                                     |  |  |
|----------------------------------------------------------------------------------------------------|--|--|
| Jn email de vérification vient de vous être envoyé à l'adresse<br>@ededoc.fr.                        |  |  |
| /euillez suivre les indications de cet email pour finaliser<br>activation de votre espace personnel. |  |  |
| /ous n'avez pas reçu l'email ?<br>Vérifier votre dossier de courriers indésirables                   |  |  |
| Modifier les informations de connexion saisies dans l'étape<br>précédente                            |  |  |
| Revenir à l'étape précédente                                                                         |  |  |

| My EDEDOC                                                                                                    |   |
|----------------------------------------------------------------------------------------------------|---|
|                                                                                                    |   |
| Bonjour ,                                                                                                    |   |
| Afin de finaliser l'activation de votre espace personnel MyEdedoc, veuillez<br>cliquer sur le bouton ci-dessous:                                                                                                    |   |
| Confirmer mon adresse e-mail                                                                                                    |   |
| Pour des raisons de sécurité, ce lien est valable 24h et expirera le <b>04/11/2020</b><br><b>11:21</b><br>Une fois ce délai dépassé, recommencez la procédure d'activation de votre<br>espace personnel ou bien contactez votre employeur. |   |
| Bien cordialement,<br>L <b>'équipe MyEdedoc</b>                                                                                                    | I |

4/ Suivez les instructions présentent dans le message et <u>cliquez sur</u> <u>le lien de l'email pour finaliser l'activation de votre compte.</u>

5/ Vous arrivez sur cet écran.

- ⇒ Cliquez-en haut à gauche sur le logo « EDEDOC »
- ⇒ puis sur <u>« Ouvrir l'application</u> » pour accéder directement à votre coffre-fort personnel MyEdedoc.

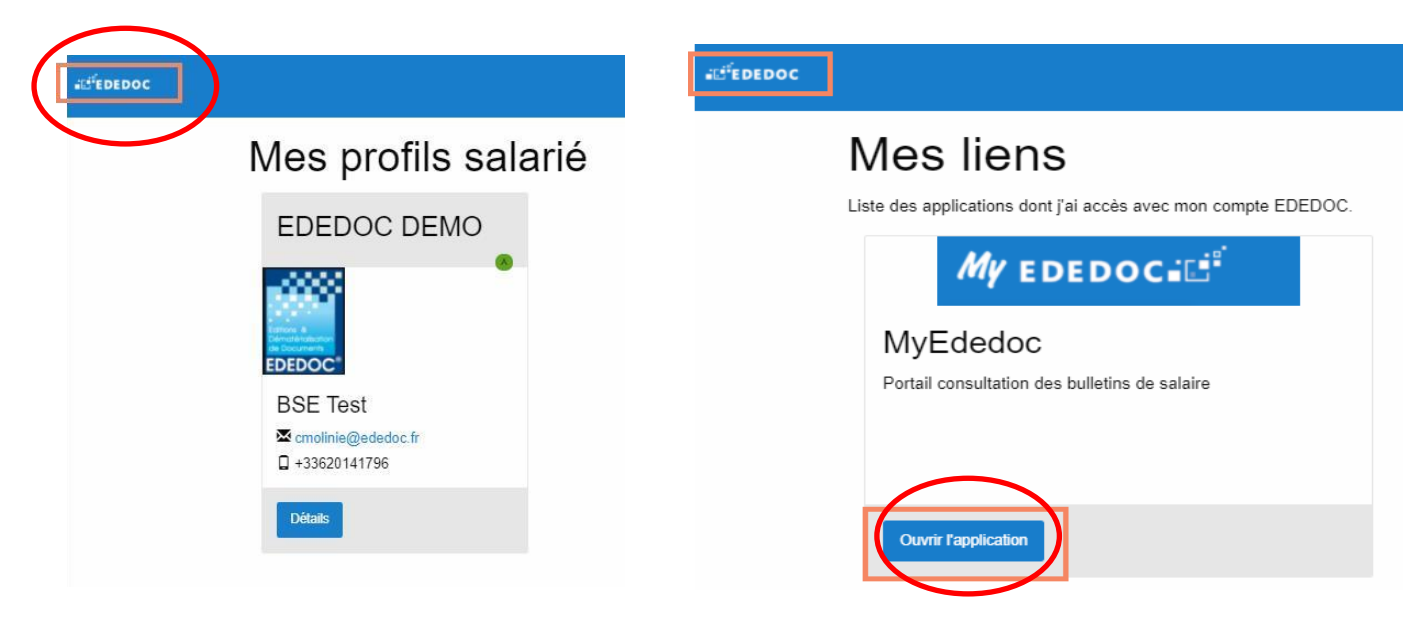

Une fois sur votre CFN MyEdedoc, cliquez sur « Authentification » pour que le système vous reconnaisse.

Consultez vos documents en cliquant sur « **Documents nominatifs »/ »Bulletinsde salaire** 

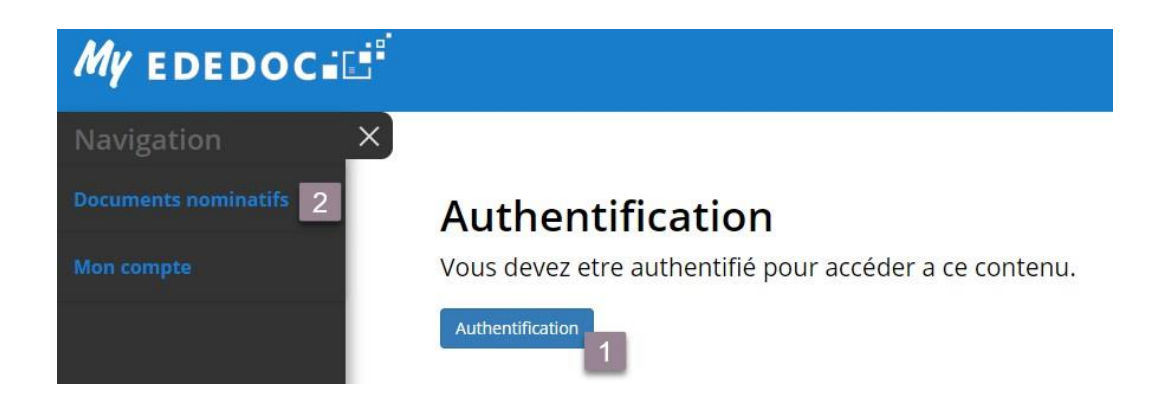

NB : Si vous n'avez pas activé votre compte lors de la transmission du bulletin de salaire électronique par votre entreprise, vous recevrez l'email ci-dessous vous permettant de télécharger votre document.

Pour retrouver tous vos documents, il est nécessaire d'activer votre espace personnel MyEdedoc

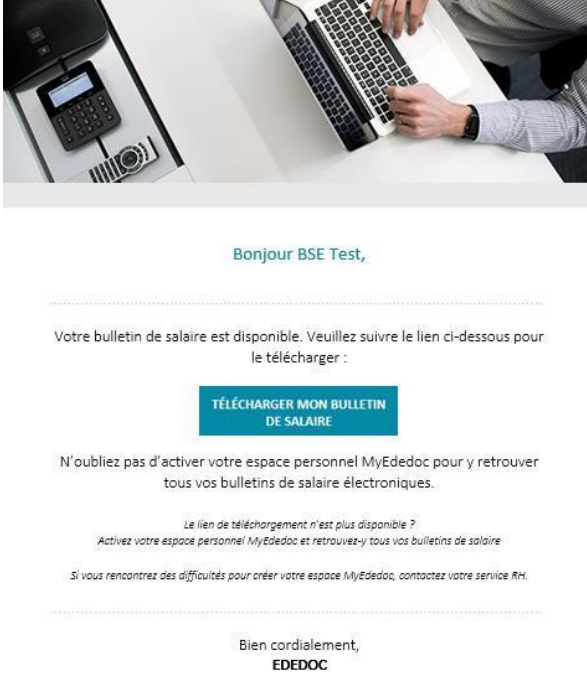

## 2. Accéder à votre Coffre-Fort Numérique MyEdedoc déjà activé

1/ Pour accéder à votre coffre-fort numérique MyEdedoc, suivre le lien : <u>https://my.ededoc.fr/login</u>

2/ Cliquez sur « Authentification » et renseignez vos identifiants de connexion :

| Connexion                    |              |
|------------------------------|--------------|
| Utilisez votre compte E      | DEDOC        |
|                              |              |
|                              |              |
| Maintenir la connexion       | Se connecter |
| J'ai oublié mon mot de passe |              |

Une fois connecté, vous retrouvez tous vos bulletins de salaire électroniques.

3/ Vous pouvez aussi télécharger l'application « myededoc » sur Apple store ou android

### **3.** Modifier les informations de votre compte et votre mot de passe

1/ Se connecter sur votre coffre-fort numérique MyEdedoc

2/ Aller dans « Mon Compte -> Mes informations » puis cliquer sur le lien proposé :

3/ Ouvrir le menu en haut à gauche : Vous pouvez modifier les informations de votre compteet changer votre mot de passe :

| Myededoci∎           |                                                                                           |
|----------------------|-------------------------------------------------------------------------------------------|
| Navigation ×         |                                                                                           |
| Documents nominatifs | Mes informations                                                                          |
| Mon compte           |                                                                                           |
| Mes informations 2   | Vous trouverez cl-dessous les donnees utilisees pour votre connexion au portail MyEdedoc. |
| Deconnexion          | Nom                                                                                       |
|                      | Email @ededoc.fr                                                                          |